### **Mileage Expense**

Mileage can be submitted as an out-of-pocket expense for employees if they elect to use personal vehicles instead of University fleet vehicles or rental cars for University-related business. If mileage is infrequent, track mileage to an Expense Report in "Draft" status and submit when the out-of-pocket expenses are substantive. Mileage can be entered using the Calculate Mileage (for single dates) or Mileage Logs.

#### SUBMIT MILEAGE USING CALCULATE MILEAGE

- 1. Select the <Ground Transportation> expense icon.
- 2. Select the <Mileage> expense icon.
  - a. Populate the fields required for Mileage expenses.

| Field Name             | Definition                                                                                                    |
|------------------------|----------------------------------------------------------------------------------------------------|
| Date                   | Enter the date of the trip. The date drives the calculation of the allowable mileage reimbursement rate.                   |
| Spent                  | Field is grayed out but will populate when trip is mapped.                                                                 |
| Additional Information | Leave blank.                                                                                                    |
| Rate                   | Populates when <i>Mileage Type</i> is selected.                                                                            |
| Miles                  | Populates when the trip is mapped.                                                                                         |
| Deduction              | Field is grayed out but will populate if deductions are taken.                                                             |
| None                   | Select to add deductions by distance or amount.                                                                            |
| Mileage Type           | Select the appropriate option from the menu: "Local Travel" or<br>"Travel Status." See "Mileage Type Definitions," side C. |
| Allocation             | Select the ChartField string paying for the expense.                                                                       |
| -Select-               | Select the account value associated with the expense.                                                                      |
| Attachments            | Not required when using Calculate Mileage.                                                                                 |

b. Click <Calculate Mileage>.

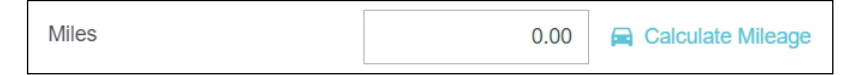

- c. Enter the name of the business, address, or city the trip originated in the first search field.
- d. Enter the name of the business, address, or city for the initial destination in the second search field.
- e. Click <Add Destinations> if additional destinations are needed.
- f. Click <Return to Start> to reflect the round trip total mileage.

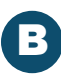

# Mileage Expense (cont.)

Note: Google Maps will reflect the total mileage based on the quickest route. Drag the blue route line to a new road to reflect alternate routes taken if applicable.

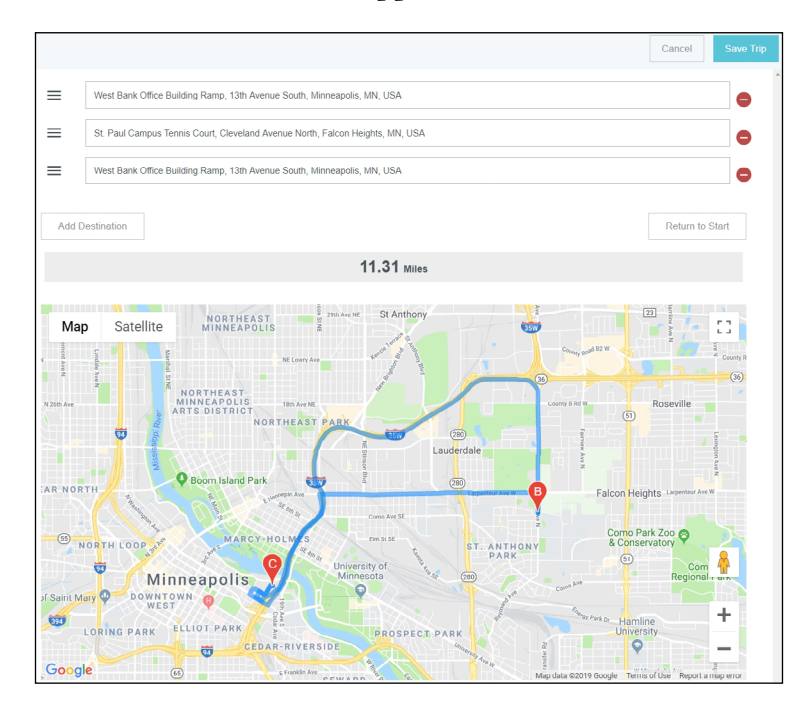

- g. Click <Save Trip> to add the total mileage for the trip. Note: The following fields will now be updated: *Spent, Rate, Miles*.
- h. Click <Save> to add this mileage to the expense report. Note: Mileage information populates the *Additional Information* field which is limited to 254 characters. Abbreviate as needed.

#### SUBMIT MILEAGE USING MILEAGE LOGS

- 1. Select the <Ground Transportation> expense icon.
- 2. Select the <Mileage> expense icon.
  - a. Populate the fields required for Mileage expenses.

| Field Name             | Definition                                                                                                    |
|------------------------|----------------------------------------------------------------------------------------------------|
| Date                   | Enter the end date of the trip. Dates drive the calculation of the<br>allowable mileage reimbursement rate. Rates differ based on<br>calendar years. When submitting mileage based on a log, make<br>separate entries for each calendar year. |
| Spent                  | Populates when <i>Date, Miles,</i> and <i>Mileage Type</i> are entered.                                                                                                    |
| Additional Information | Optional field for more information related to the expense.                                                                                                    |

# Mileage Expense (cont.)

| Field Name        | Definition                                                                                                    |
|-------------------|----------------------------------------------------------------------------------------------------|
| Rate              | Populates when Date, Miles, and Mileage Type are entered.                                                                 |
| Miles             | Enter total miles based on the mileage log.                                                                               |
| Calculate Mileage | Do not use when submitting a mileage log.                                                                                 |
| Deduction         | Field is grayed out but will populate if deductions are taken.                                                            |
| None              | Select to add deductions by distance or amount.                                                                           |
| Mileage Type      | Select the appropriate option from the menu: "Local Travel" or<br>"Travel Status." See "Mileage Type Definitions," below. |
| Allocation        | Select the ChartField string paying for the expense.                                                                      |
| -Select-          | Select the account value associated with the expense.                                                                     |
| Attachments       | Required when using mileage logs. See step b, below.                                                                      |

- b. Click <Add Attachments>. Note: Use University Form UM 379 Automobile Mileage log to track mileage.
- c. Select <Upload Attachments>. Locate and select the mileage log file on the computer. Acceptable file types include: PDF, JPG, PNG, TIFF.
- d. Click <Save> to add mileage to the Expense Report.
  - Mileage must be claimed in the fiscal year the trips occur.
  - Mileage Type Definitions:
    - Local Travel = Mileage incurred on University business, in excess of normal commute.
      For example, traveling to another work location, a meeting, or a day trip to research location and for mileage logs.
    - ° Travel Status = Mileage incurred while in travel status (trip requiring overnight stay).
    - ° Wheel Club = Used by Athletics for reduced mileage rates for specific individuals.